## ขั้นตอนการสมัครบริการหักบัญชีเงินฝาก ช่องทาง SCB Easy

1. เลือกเมนู "ธุรกรรมของฉัน" 🛑 เลือก "สมัครบริการหักบัญชีอัตโนมัติ" อ่านข้อกำหนดและเงื่อนไขและกด "ยอมรับ"

11:56 AM

อรุณสวัสดิ์

20

0 --

~®,

2

🥶 93% **F** 

AIS 4G

+

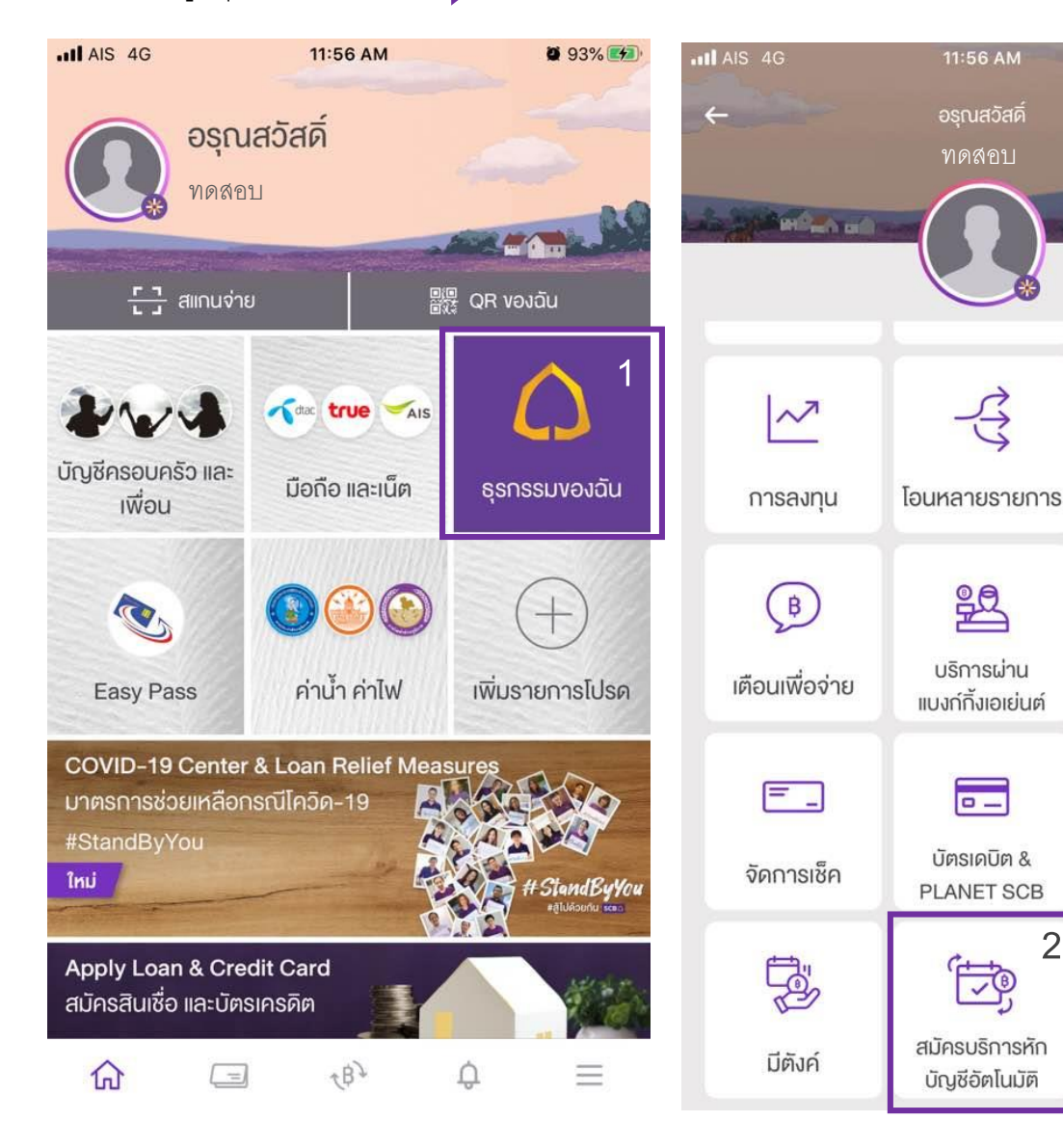

## 63 โอนเงินต่าง ประเทศ 0 และเงื่อนไขนี้ SCB Connect เปิดบัญซีเงินฝาก ไม่ยอมรับ

## 11:56 AM 93% M ข้อกำหนดและเงื่อนไข

ข้อกำหนดและเงื่อนไขการใช้บริการหักบัญชีอัตโนมัติ (SCB Direct Debit) ผ่านบริการ SCB Easy Application

1. คำหรือข้อความในข้อกำหนดและเงื่อนไขนี้ ให้มี ความหมายตามที่ได้นิยามไว้ในข้อกำหนดและเงื่อนไข การใช้บริการอิเล็กทรอนิกส์ของธนาคาร เว้นแต่จะได้ กำหนดความหมายหรือให้คำนิยามศัพท์ไว้เป็นอย่างอื่น ในข้อกำหนดและเงื่อนไขนี้ หรือจะได้แสดงให้ปรากฏ โดยชัดแจ้งว่ามีความหมายเป็นอย่างอื่นในข้อกำหนด

2. ผู้ขอใช้บริการยินยอมให้ธนาคารหักเงินจากบัญชีเงิน ฝากของผู้ขอใช้บริการที่มีอยู่กับธนาคาร ตามที่ผู้ขอใช้ บริการได้ตกลงไว้กับธนาคารตามคำขอ/รายการการที่ ดำเนินการผ่านบริการ SCB Easy Application ("บัญชี สำหรับหักชำระ") เพื่อชำระหนี้ และ/หรือ บรรดาภาระ ้ผูกพันต่าง ๆ ของผู้ขอใช้บริการ ให้แก่บุคคลที่ผู้ขอใช้ บริการกำหนดไว้ในคำขอ/รายการที่ดำเนินการผ่าน บริการ SCB Fasy Application ("ผัรับเงิน") ตาม

ยอมรับ

2. ในช่องค้นหาชื่อ/เลขผู้ให้บริการให้พิมพ์ "9019" 🗼 เลือกรายการ "บล.หยวนต้า (ประเทศไทย)" กรอกเลขที่อ้างอิง (บัญชีหลักทรัพย์ 6 หลัก) จากนั้นกด "ตรวจสอบข้อมูล"

| AIS 4G                  | 11:                                         | 57 AM                   | 🙋 93% 🛃          |             |             |        |          |         |      |    |            |             |                          |                                                                            |                              |                 |  |  |
|-------------------------|---------------------------------------------|-------------------------|------------------|-------------|-------------|--------|----------|---------|------|----|------------|-------------|--------------------------|----------------------------------------------------------------------------|------------------------------|-----------------|--|--|
| ÷                       | สมัครบริการห่                               | าักบัญชีอัตโนมั         | គ                | att Als     | 6 4G        |        |          | 11:57   | 7 AM |    |            | <b>9</b> 93 | 3% 🛃                     | IL AIS 4G                                                                  | 11:57 AM                     | 🦉 93% <b></b> 🖉 |  |  |
|                         |                                             |                         |                  | <i>←</i>    | ย้อนก       | າລັບ   | คับ      | เหาผู้ไ | RUSC | าร |            |             |                          | ÷                                                                          | สมัครบริการหักบัญชีอัตโนมัติ |                 |  |  |
| จาก                     |                                             |                         |                  |             | 0010        |        |          |         |      |    |            |             |                          | จาก                                                                        |                              |                 |  |  |
|                         | ทดสอบ                                       |                         | ทดสอบ1           | 9019        |             |        |          |         |      |    |            |             |                          |                                                                            |                              |                 |  |  |
|                         | 9,999.00 9                                  |                         |                  | WE 4 000000 |             |        |          |         |      |    |            |             |                          |                                                                            | พิตชา                        | พิตสอบ1 ·       |  |  |
|                         |                                             | พบ า รายการ             |                  |             |             |        |          |         |      |    |            | 9,999.00    | 9,999.00                 |                                                                            |                              |                 |  |  |
| ไปยัง                   |                                             | บล.หยวนต้า(ประเทศไทย) ว |                  |             |             |        |          |         |      |    | • •        |             |                          |                                                                            |                              |                 |  |  |
|                         |                                             |                         |                  |             | 2           | Comp o | code : S | 9019    |      |    |            |             | 2                        | ไปยัง                                                                      |                              |                 |  |  |
| <b>Q</b> คันหาชื่อ      | )/ เลงผู้ให้บริการ                          |                         | 1 SCAN           |             |             |        |          |         |      |    |            |             |                          | E                                                                          | บล.หยวนต้า(ประเทศไทย)        | ~               |  |  |
|                         |                                             |                         |                  |             |             |        |          |         |      |    |            |             |                          | Les C                                                                      | Comp code : 9019             | ^               |  |  |
| ผู้ให้บริการยอดโ        | มียม                                        |                         | $\sim$           |             |             |        |          |         |      |    |            |             |                          | ي لي                                                                       |                              | 3               |  |  |
|                         |                                             | AIS                     | true move (      |             |             |        |          |         |      |    |            |             |                          | เลงกอาง                                                                    | 100 1                        |                 |  |  |
| การไฟฟ้า                | าารไฟฟ้า การประปา AIS 3G- บ.เรียล มูฟ จำกัด |                         |                  |             |             |        |          |         |      |    |            |             | 123456                   | 3                                                                          |                              |                 |  |  |
| นครหลวง                 | UASHADJ POSTPAID                            |                         |                  |             |             |        |          |         |      |    | เลงที่อ้าง | อิง 2       |                          |                                                                            |                              |                 |  |  |
| true move (1)           | true move B 3 BB true visions               |                         |                  |             |             | เสร็จ  |          |         |      |    |            |             |                          |                                                                            | ระบทมายเลงอ้างอิง/Ref.2      |                 |  |  |
| บ.ทรูมูฟ เอซ ยูนิ       | TRIPLET                                     | TRUE VISIONS            | บ.เอ.ไอ.เอ จำกัด | 1           | 2           | 2      |          | E       | 6    | 7  | 0          | 0           | 0                        |                                                                            |                              |                 |  |  |
| เวอร์แซล คอม            | INTERNET                                    | GROUP                   |                  |             | 2           | 3      | 4        | 5       | 0    | _  | <u> </u>   | 9           |                          | ผู้ให้บริการบางรายอาจมีการคิดค่าธรรมเนียมการใช้บริการพัก<br>บักซีอัตโบบัติ |                              |                 |  |  |
| Allianz (i)<br>AY UDHYA |                                             |                         |                  | :           | 1           | :      | ;        | (       | )    | ₿  | &          | @           | "                        |                                                                            | D FR D AL FRIGHT             |                 |  |  |
| บ.อลิอันซ์ อยุธยา       |                                             |                         |                  |             | <u> </u>    | 9      | Ŀ        | Y       | -    |    | P          | -           |                          |                                                                            |                              |                 |  |  |
| ประกันชีวิต             |                                             |                         |                  | #+=         |             | •      | 1        | ?       | 2    | !  | '          |             | $\langle \times \rangle$ |                                                                            |                              |                 |  |  |
|                         |                                             |                         |                  |             |             |        |          |         |      |    |            |             |                          | ตรวจสอบข้อมูล                                                              |                              |                 |  |  |
|                         |                                             |                         |                  |             | ABC U Space |        |          |         |      |    |            | Tetum       |                          |                                                                            |                              |                 |  |  |

## 3. เมื่อตรวจสอบข้อมูลเรียบร้อยให้กด "ยืนยัน"

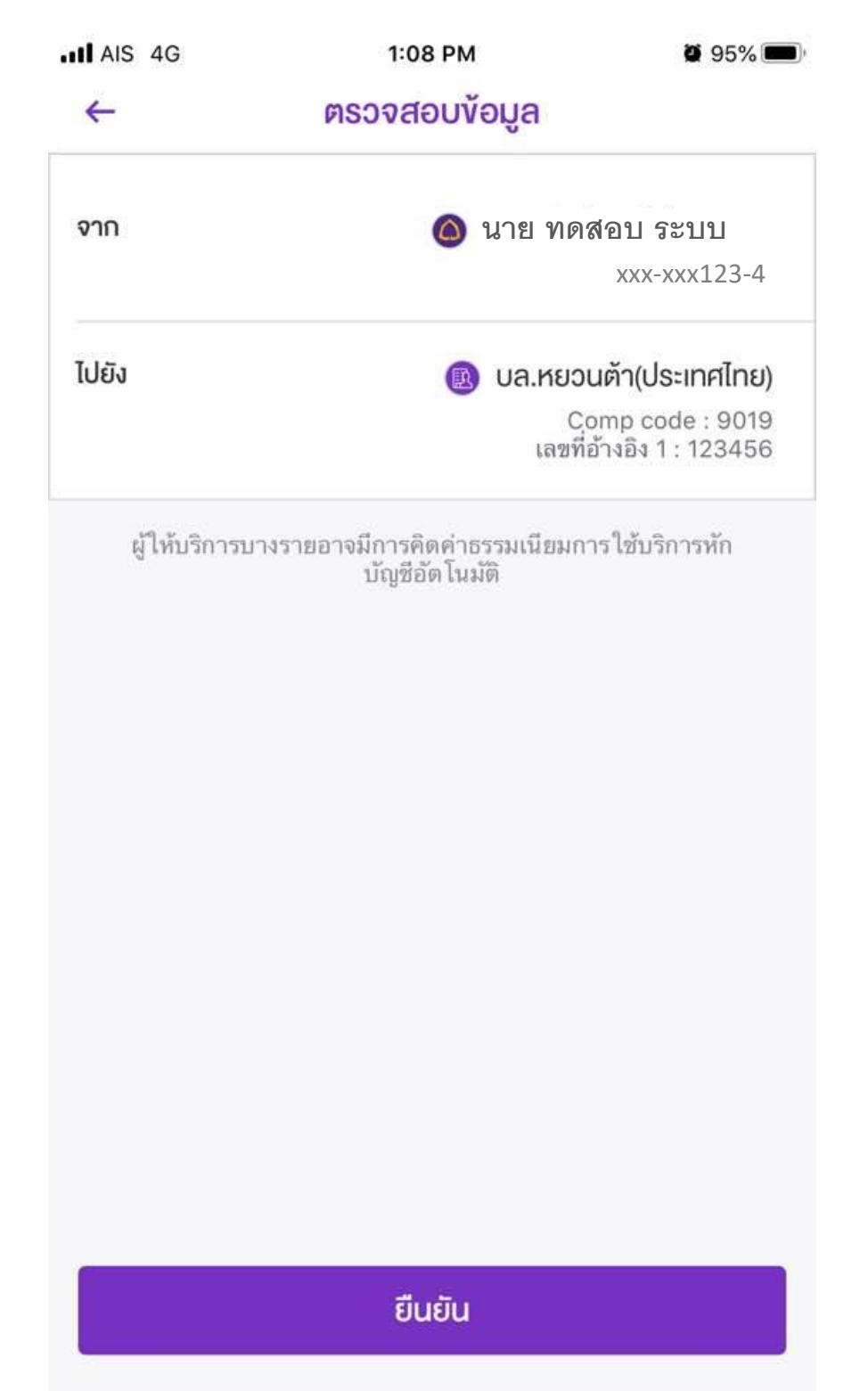